## **Entering the Change of Circumstance Process**

Prior to initiating a change of circumstance process:

- Go to the dashboard of your LHN and find the name of the Unit the change of circumstance relates to.
- Take note of the accredited post numbers (*including intern status if applicable*)
- Save the additional documents (e.g. Term Description) in a drive or desktop on your computer ready to be uploaded to VAM later.

You are now ready to commence the change of circumstance process

1. Select 'Virtual Accreditation Manager' as per below:

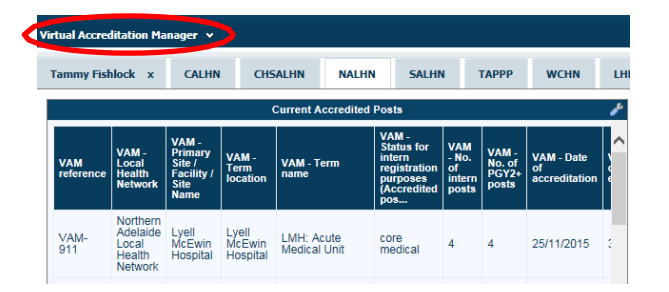

2. Click on 'Add a New VAM record':

| Options                | Statuses                        |           |
|------------------------|---------------------------------|-----------|
| O Add a new VAM record | Process: New Unit Accreditation | 5 records |
| My reports             | Process: Change of Circumstance | 1 records |
| Q New search           | Process: LHN Accreditation      | 2 records |
| Saved queries          | Process: Mid-Cycle              | 0 records |
| e Help                 | Entity: Unit / LHN              | 3 records |
|                        | Rejected                        | 0 records |

3. Select 'Process: Change of Circumstance':

| Virtual Accreditation               | on Manager: Level 1 Form |                                 |               |  |  |
|-------------------------------------|--------------------------|---------------------------------|---------------|--|--|
| + Add a new VAM record              | Type of VAM record       |                                 |               |  |  |
| <ul> <li>Design a report</li> </ul> | * Type of VAM record     | ▼                               |               |  |  |
| New search                          |                          | Process: New Unit Accreditation | Submit Cancel |  |  |
| 2 Help                              |                          | Process: Change of Circumstance |               |  |  |
| • nap                               |                          | Process: LHN Accreditation      |               |  |  |
| ativWab 14.0.33 @ Dativ Ltd 2018    | Process: Mid-Cycle       |                                 |               |  |  |
| uxweb 14.0.55 © Daux Eta 2016       |                          | Entity: Unit / LHN              |               |  |  |
|                                     |                          |                                 |               |  |  |

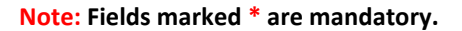

4. Type of VAM record field will be pre-populated with 'Process: Change of Circumstance':

| Type of VAM record                                                                                                    |                                                                                                    |               |
|----------------------------------------------------------------------------------------------------|----------------------------------------------------------------------------------------------------|---------------|
| * Type of VAM record                                                                                                    | Process: Change of Circumstance                                                                                                    |               |
| Is this an Out-of-Session Request?                                                                                                    |                                                                                                    |               |
| NB: All accreditation applications will be tabled at the<br>Accreditation Committee meeting. An out-of-session in<br>be considered if there are justified medical workforce          | ord available<br>upset will only<br>pplications.                                                                                                    |               |
| About this form<br>The purpose of this form is to identify an accreditation<br>The Change in Circumstance Process document will as                                                   | ange in circumstance in local health networks (LHNs) to determine whether the level of the change is <i>significant, moderate or minor,</i><br>st in completing this form. The form aligns with the South Australian Medical Education and Training Health Advisory Council Accreditation Standards (Accreditation | n Standards). |
|                                                                                                    |                                                                                                    |               |
| Instructions<br>Please note that an incomplete or insufficient Change o                                                                                                    | Sircumstance assessment form and updated Term Description will delay the assessment process.                                                                                                    |               |
| Instructions<br>Please note that an incomplete or insufficient Change o<br>Accreditation Change of Circumstance - Assessm                                                            | Sircumstance assessment form and updated Term Description will delay the assessment process.<br>It Form                                                                                                    |               |
| Instructions<br>Please note that an incomplete or insufficient Change o<br>Accreditation Change of Circumstance - Assessm<br>Local Health Network details                            | Incurretance assessment form and updated Term Description will delay the assessment process.<br>It Form                                                                                                    |               |
| Instructions<br>Preser note that an incomplete or insufficient Change on<br>Accreditation Change of Circumstance - Assessm<br>Local Health Network details<br>* Local Health Network | Incurretance assessment form and updated Term Description will delay the assessment process.  It Form                                                                                                    |               |
| Instructions<br>Preser note that an incomplete or insufficient Change o<br>Accreditation Change of Circumstance - Assessm<br>Local Health Network details<br>Local Health Network    | Circumstance assessment form and updated Term Description will delay the assessment process.  It Form                                                                                                    |               |
| Instructions<br>Preser note that an incomplete or insufficient Change of<br>Accreditation Change of Circumstance - Assessm<br>Local Health Network details<br>Local Health Network   | Incurretance assessment form and updated Term Description will delay the assessment process.                                                                                                    |               |

5. If the change of circumstance is urgent and requires processing prior to the next Accreditation Committee meeting select 'yes' to the question 'Is this an Out-of-Session Request?'.

If the change of circumstance is not urgent the form will default to 'no'. If you have selected "no" proceed to step 7.

| Virtual Accreditation       | on Manager: Level 1 Form                                                                                                    |
|-----------------------------|----------------------------------------------------------------------------------------------------|
| + Add a new VAM record      | Type of VAM record                                                                                                    |
| My reports  Design a report | * Type of VAM record Process: Change of Circumstance *                                                                                                    |
| New search                  | Is this an Out-of-Session Request?                                                                                                    |
| Saved queries Alaba         | NB: All accreditation applications will be Yes                                                                                                    |
| . Top                       | Committee meeting. An out-of-session no request will only be considered if there                                                                                                    |
|                             | are justned medical workforce<br>implications.                                                                                                    |
|                             | About this form<br>The purpose of this form is to identify an accreditation change in circumstance in local health networks (LHNs) to determine whether the level of the change is significant,<br>moderate or minor.                   |
|                             | The Change in Circumstance Process document will assist in completing this form. The form aligns with the South Australian Medical Education and Training Health Advisory<br>Council Accreditation Standards (Accreditation Standards). |
|                             | Instructions<br>Please note that an incomplete or insufficient Change of Circumstance assessment form and updated Term Description will delay the assessment process.                                                                   |
|                             | Accreditation Change of Circumstance - Assessment Form                                                                                                    |
|                             | Local Health Network details                                                                                                    |

6. If you have selected 'yes', two additional questions will open which need to be completed for the change of circumstance application to be considered for an out-of-session decision. If you have selected 'no' proceed to step 7.

**Note:** For more information on the SA MET Unit 'Out-of-Session Accreditation Committee Process' please follow the link in the 'Out-of-Session Request Details' section

| Add a new VAM record  | Type of VAM record                                                                                                    |
|-----------------------|----------------------------------------------------------------------------------------------------|
| My reports            | * Type of VAM record Process: Change of Circumstance *                                                                                                    |
| New search            | Is this an Out-of-Session Request? Yes *                                                                                                    |
| Saved queries<br>Help | NB: All accreditation applications will be<br>tabled at the next available Accreditation<br>Committee meeting. An out-of-session<br>request will only be considered if there<br>are justified medical workforce<br>implications.                                                                                                    |
|                       | Out-of-Session Require contails<br>On completion of the section of the form refer to the Out-of-Session Correditation Committee Process to identify the appropriate sprace process to follow prior to<br>implement of the change.                                                                                                    |
|                       | brease outline the reason for the urgency                                                                                                    |
| (                     | NB: Why does this request need to be<br>approved by an urgent out-of-session<br>request?                                                                                                    |
|                       | Please describe how this request impacts patient safety?                                                                                                    |
|                       | E.g. Does this request impact on patient safety - if yes, how?                                                                                                    |
|                       | About miss form<br>The purpose state form is to identify an accreditation change in circumstance in local health networks (LHNs) to determine whether are set of the change is significant<br>moderate or minor                                                                                                    |
|                       | The change in circumstance is appointent will assist in completing this form. The form aligns with the scheme constant equication and Training Health Advi<br>Council Accredition Standards (Accreditions) and health).                                                                                                    |
|                       | The Charge in Unconstances - Reconstructive will assis in complexing this form. The form any swith the software contain medical Education and Training Health Adv<br>Council Accorditations Standards - (Accorditations - Action)<br>Instructions<br>Prease note that an incomplete - education of Circumstance assessment form and updated Term Description will delay the assessment process. |

**Note:** For more information on the SA MET Unit 'Change of Circumstance Process' please follow the link in the 'About this form' section'.

7. Enter the Local Health Network and contact details.

| Type of VAM record                                                                                                    |                                                                                                    |                                                                                                    |
|----------------------------------------------------------------------------------------------------|----------------------------------------------------------------------------------------------------|----------------------------------------------------------------------------------------------------|
| * Type of VAM record                                                                                                    | Process: Change of Circumstance                                                                                                    |                                                                                                    |
| Is this an Out-of-Session Request?                                                                                                    | 17.1                                                                                                    |                                                                                                    |
| NB: All accreditation applications will be tabled at the nex<br>Accreditation Committee meeting. An out-of-session requires the considered if there are justified medical workforce implications of the second second secon                                                                           | t available<br>st will only<br>lications.                                                                                                    |                                                                                                    |
| About this form                                                                                                    |                                                                                                    |                                                                                                    |
| The purpose of this form is to identify an accreditation cha<br>The Change in Circumstance Process document will assist                                                                                                    | ge in circumstance in local health networks (LHNs) to determine whether t<br>in completing this form. The form aligns with the South Australian Medical                                                                                                 | he level of the change is <i>significant, moderate or minor.</i><br>Education and Training Health Advisory Council Accreditation Standards (Accreditation Standa                                                |
| The purpose of this form is to identify an accreditation cha-<br>The <i>Change in Circumstance Process</i> document will assist<br>Instructions<br>Mease note that an incomplete or insufficient Change of Ci                                                                                                    | ge in circumstance in local health networks (LHNe) to determine whether t<br>in completing this form. The form aligns with the South Australian Medical<br>cumstance assessment form and updated Term Description will delay the a                      | ne inveit of the Change is <i>significant, mozerate or minor.</i><br>Education and Training Health Advisory Council Accreditation Standards (Accreditation Standa<br>ssessment process.                         |
| The purpose of this form is to identify an accreditation cha<br>The Change in Circumstance Process document will assist<br>Instructions<br>Please note that an incomplete or insufficient Change of Ci<br>Accreditation Change of Circumstance research                                                                                                    | ge in circumstance in local health networks (LHNe) to determine whether the<br>in completing this form. The form aligns with the South Australian Medical<br>curstance assessment form and updated Term Description will delay the a<br>FORM            | he level of the change is <i>significant, moderate or minor.</i><br>Education and Training Health Advisory Council Accreditation Standards (Accreditation Standards (Accreditation Standards seessment process. |
| The purpose of this form is to identify an accreditation chan<br>the Change of Currentsates Process document will assist<br>Instructions<br>Please note that an incomplete or insufficient Change of Ci<br>Accreditation Change of Circumstance research<br>Local Hauser network details                                                                                                    | ge in criticumstance in local health oetworks (UHWs) to determine whether to<br>in completing bifsform. The form aligns with the South Australian Medical<br>cumstance assessment form and updated Term Description will delay the a<br><b>FORM</b>     | ne level of the change is <i>significant, moderate or minor.</i><br>Education and Training Health Advisory Council Accreditation Standards (Accreditation Standards seesment process.                           |
| The purpose of this form is to identify an accreditation chain<br>the Change in Circumstance Process document will assist<br>Instructions<br>Please note that an incomplete or insufficient Change of Ci<br>Accreditation Change of Circumstance research<br>Carcellation Change of Circumstance research<br>torcal Health Network details<br>* Local Health Network                                                                                                    | ge in creationstance in local health networks (UHWs) to determine whether to<br>in completing this form. The form alligns with the South Australian Medical<br>cumstance assessment form and updated Term Description will delay the a                  | ne level of the orange is againcance, moderate or minor.<br>Glucation and Training Health Advisory Council Accreditation Standards (Accreditation Stand<br>seessment process.                                   |
| The purpose of this form is to identify an accreditation chain<br>the Change in Circumstance Process document will assist<br>Instructions<br>Please note that an incomplete or insufficient Change of Ci<br>Accreditation Change of Circumstance Processment<br>Local Health Network details<br>* Local Health Network<br>* Primary Site / Facility / Site Name                                                                                                    | ge in creamstance in local health networks (UHWs) to determine whether to<br>in completing this form. The form all updated Term Description will delay the a<br>crumstance assessment form and updated Term Description will delay the a<br><b>FORM</b> | ne lovei of the orange is againcance, moderate or minor.<br>Guicasion and Training Health Advisory Council Accreditation Standards (Accreditation Stand<br>seessment process.                                   |
| The purpose of this form is to identify an accreditation chain<br>the Change of Currentsate Process document will assist<br>Instructions<br>Please note that an incomplete or insufficient Change of Cl<br>Accreditation Change of Circum 1 and the Change of Cl<br>Accreditation Change of Circum 1 and the Change of Cl<br>Accreditation Change of Circm 1 and the Change of Cl<br>Accreditation Change of Circm 1 and t | ge in creamstance in local health networks (UHWs) to determine whether to<br>in completing this form. The form all updated Term Description will delay the a<br>crumstance assessment form and updated Term Description will delay the a<br>form        | ne lovei of the onlinge is againcant, moderate or minor.                                                                                                    |

## 8.

a) If you are a DCT completing the form complete the section titled: 'Authorised by the Director of Clinical Training (DCT)':

| ★ Primary Site / Facility / Site N                                                                   | <b>T</b>                                                                                                    |             |
|----------------------------------------------------------------------------------------------------|----------------------------------------------------------------------------------------------------|-------------|
| * Contact person                                                                                     |                                                                                                    |             |
| Contact No.                                                                                          |                                                                                                    |             |
| Authorised by the Director o<br>DCT to complete details below o<br>Director of Clinical Training Nam | Clinical Training (DCT)<br>ce this form has been reviewed and approved. Your request wit not be processed until approval has | been receiv |
| Contact No.                                                                                          |                                                                                                    |             |
| Approval Date                                                                                        |                                                                                                    |             |
|                                                                                                    |                                                                                                    |             |

**b)** If you are a MEO completing the form leave the section blank and complete the remainder of the form. Step 19 will guide you on how to use the email function to forward the change of circumstance to the DCT for review and approval.

Note: The request will not be processed by the SA MET Unit until the DCT approval has been received.

| ★ Local Health Network                                                            | •                                                                         |
|-----------------------------------------------------------------------------------|---------------------------------------------------------------------------|
| * Primary Site / Facility / Site Name                                             | •                                                                         |
| ★ Contact person                                                                  |                                                                           |
| * Contact No.                                                                     |                                                                           |
| Tuthorised by the Director of Clinical<br>The form is to be reviewed and approved | Training (DCT)<br>by the DCT prior to submitting the form for processing. |
| Director of Clinical Training Name                                                |                                                                           |
| Contact No.                                                                       |                                                                           |
| Approval Date                                                                     |                                                                           |
| Term details                                                                      |                                                                           |
| ★ Term name                                                                       |                                                                           |
| * Term supervisor                                                                 |                                                                           |
| * Date change is due to occur                                                     |                                                                           |

9. Complete the 'Term details' section.

| ★ Local Health Network                                                                       | •                                                             |       |
|----------------------------------------------------------------------------------------------|---------------------------------------------------------------|-------|
| * Primary Site / Facility / Site Name                                                        | •                                                             |       |
| * Contact person                                                                             |                                                               |       |
| * Contact No.                                                                                |                                                               |       |
| Authorised by the Director of Clinical Tra<br>The form is to be reviewed and approved by the | ining (DCT)<br>he DCT prior to submitting the form for proces | sing. |
| Director of Clinical Training Name                                                           |                                                               |       |
| Contact No.                                                                                  |                                                               |       |
| Approval Date                                                                                |                                                               |       |
| rerm details                                                                                 |                                                               |       |
| * Term name                                                                                  |                                                               |       |
| * Term supervisor                                                                            |                                                               |       |
| Late change is due to occur                                                                  |                                                               |       |

10. In the 'New Document' section upload any supporting documentation. To upload the Term Description choose 'Term Description' in the drop down box.

| When attaching a Term Description select Term Description when attaching any other document always select Other document type from the Link as field.                                              |        |  |  |  |
|----------------------------------------------------------------------------------------------------|--------|--|--|--|
| New Document                                                                                                    |        |  |  |  |
| * Link as                                                                                                    | ·      |  |  |  |
| * Description                                                                                                    |        |  |  |  |
| ★ Attach this file                                                                                                    | Browse |  |  |  |
| Add another                                                                                                    |        |  |  |  |
| Levels of change in circumstance                                                                                                    |        |  |  |  |
| Significant Having, or likely to have a major impact on the education and training received by TMOs and the subsequent requirement to meet the Accreditation Standards.                            |        |  |  |  |
| Moderate Having, or likely to have change within a reasonable limit, not considered excessive, on the education and training received by TMOs and requirement to meet the Accreditation Standards. |        |  |  |  |
| Minor Having, or likely to have a change of lesser impact on the education and training received by TMOs and subsequent requirement to meet the Accreditation Standards.                           |        |  |  |  |

11. Choose 'Term Description' in the drop down box for Term Descriptions or 'Other Document' for all other documents.

| New Democrat                                                             |                                |                                                                               |
|--------------------------------------------------------------------------|--------------------------------|-------------------------------------------------------------------------------|
| New Document                                                             |                                |                                                                               |
| * Link as                                                                |                                |                                                                               |
| * Description                                                            | Memorandum                     | ^                                                                             |
| * Attach this file                                                       | Minutes<br>Other document time | Browse                                                                        |
| Add another                                                              | Photocard                      |                                                                               |
| Levels of change in circumstance                                         | Policy                         |                                                                               |
| Significant Having, or likely to have a major impact on the education an | trai Procedure                 | nt requirement to meet the Accreditation Standards.                           |
| Moderate Having, or likely to have change within a reasonable limit, no  | con Report                     | raining received by TMOs and requirement to meet the Accreditation Standards. |
| Minor Having, or likely to have a change of lesser impact on the ed      | ucati Statement                | psequent requirement to meet the Accreditation Standards.                     |
| ★ Level of change                                                        | Term Description               |                                                                               |
| * Current No. of intern posts                                            |                                | -                                                                             |

12. Browse your computer and attach the relevant document/s.

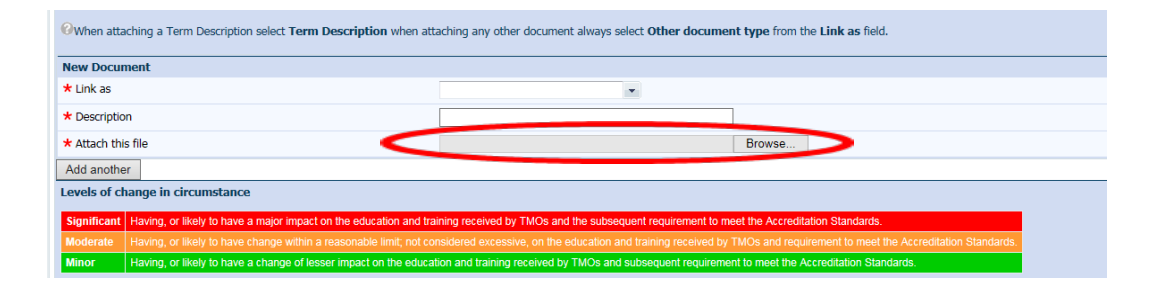

13. Select 'Add another' if you need to add any additional documents and repeat the steps above, until all documents are attached.

| <b>When attac</b> | taching a Term Description select Term Description when attaching any other document always select Other document type from the Link as field.                     |                                                             |                                                           |  |
|-------------------|----------------------------------------------------------------------------------------------------|-------------------------------------------------------------|-----------------------------------------------------------|--|
| New Document      |                                                                                                    |                                                             |                                                           |  |
| ★ Link as         |                                                                                                    | •                                                           |                                                           |  |
| * Description     | n                                                                                                    |                                                             | ]                                                         |  |
| * Attach this     | s file                                                                                                    |                                                             | Browse                                                    |  |
| Add another       | r 🔿                                                                                                    |                                                             |                                                           |  |
| Levels of ch      | lange in circumstance                                                                                                    |                                                             |                                                           |  |
| Significant       | ficant Having, or likely to have a major impact on the education and training received by TMOs and the subsequent requirement to meet the Accreditation Standards. |                                                             |                                                           |  |
| Moderate          | Having, or likely to have change within a reasonable limit; not co                                                                                                 |                                                             | TMOs and requirement to meet the Accreditation Standards. |  |
| Minor             | Having, or likely to have a change of lesser impact on the educat                                                                                                  | tion and training received by TMOs and subsequent requireme | ent to meet the Accreditation Standards.                  |  |

14. Complete the remainder of the form noting any fields marked with \* are mandatory fields and must contain text in the textboxes. You will need the accredited post information you noted earlier to complete the 'Levels of change in circumstance' section.

| New Document                                                                                                    | Clear Section                                                                                                    |  |  |  |  |  |
|----------------------------------------------------------------------------------------------------|----------------------------------------------------------------------------------------------------|--|--|--|--|--|
| ★ Link as                                                                                                    | •                                                                                                    |  |  |  |  |  |
| * Description                                                                                                    |                                                                                                    |  |  |  |  |  |
| ★ Attach this file                                                                                                    | Browse                                                                                                    |  |  |  |  |  |
| Add another                                                                                                    |                                                                                                    |  |  |  |  |  |
| Levels of change in circumstance                                                                                                    |                                                                                                    |  |  |  |  |  |
| Significant Having, or likely to have a major im                                                                                                    | pact on the education and training received by TMOs and the subsequent requirement to meet the Accreditation Standards.         |  |  |  |  |  |
| Moderate Having, or likely to have change wi<br>Accreditation Standards.                                                                                                    | thin a reasonable limit; not considered excessive, on the education and training received by TMOs and requirement to meet the   |  |  |  |  |  |
| Minor Having, or likely to have a change                                                                                                    | of lesser impact on the education and training received by TMOs and subsequent requirement to meet the Accreditation Standards. |  |  |  |  |  |
| ★ Level of change                                                                                                    | ×                                                                                                    |  |  |  |  |  |
| Current No. of intern posts                                                                                                    | ×                                                                                                    |  |  |  |  |  |
| Current status for intern registration<br>ourposes                                                                                                    |                                                                                                    |  |  |  |  |  |
| Current No. of PGY2+ posts                                                                                                    | *                                                                                                    |  |  |  |  |  |
| Does the change relate to the number of<br>posts currently accredited for this term?                                                                                                    | ×                                                                                                    |  |  |  |  |  |
| 1. Please clearly describe the proposed change that will occur                                                                                                    |                                                                                                    |  |  |  |  |  |
| <ul> <li>NB: Changes may include (but not<br/>limited to) - Additional TMO posts?<br/>Rostering? Clinical team/service<br/>structure? Supervision arrangements?<br/>Workload?</li> </ul> |                                                                                                    |  |  |  |  |  |
|                                                                                                    |                                                                                                    |  |  |  |  |  |
| 2. Please outline the reasons behind the                                                                                                    | need for the change                                                                                                    |  |  |  |  |  |
| NB: What has prompted the change to<br>the rotation/term                                                                                                    |                                                                                                    |  |  |  |  |  |
|                                                                                                    | ,                                                                                                    |  |  |  |  |  |

**Note:** You will not be able to submit the Application until a document e.g. Term Description has been uploaded.

| Minor Having, or likely to have a change of lesser impact                                                                                                    | on the education and training received by TMOs and sub | osequent requirement to meet the Accreditation Standards. |
|----------------------------------------------------------------------------------------------------|--------------------------------------------------------|-----------------------------------------------------------|
| * Level of change                                                                                                    |                                                        |                                                           |
| * Current No. of intern posts                                                                                                    |                                                        |                                                           |
| * Current status for intern registration<br>purposes                                                                                                    |                                                        |                                                           |
| Current No. of PGY2+ posts                                                                                                    |                                                        |                                                           |
| * Does the change relate to the number of<br>posts currently accredited for this term?                                                                             |                                                        |                                                           |
| 1. Please clearly describe the proposed change that w                                                                                                    | ill occur                                              |                                                           |
| * NB: Changes may include (but not<br>limited to) - Additional TMO posts?<br>Rostering? Clinical team/service<br>structure? Supervision arrangements?<br>Workload? |                                                        | Ç                                                         |
| 2. Please outline the reasons behind the need for the o                                                                                                    | hange                                                  |                                                           |
| * NB: What has prompted the change to the rotation/term                                                                                                    |                                                        | ^                                                         |
|                                                                                                    |                                                        | ~ <del>0</del>                                            |
| 3. Specifically, how will the junior doctors be affected                                                                                                    | 2                                                      |                                                           |
| <ul> <li>NB: Detail the impacts on rottering,<br/>supervision, rottered hours, assessment,<br/>education and training</li> </ul>                                   |                                                        | ^                                                         |
|                                                                                                    |                                                        | ~ <del>•</del>                                            |
| 4. Please provide any further relevant information (op                                                                                                    | tional)                                                |                                                           |
|                                                                                                    |                                                        | ~                                                         |
|                                                                                                    |                                                        |                                                           |
|                                                                                                    |                                                        | ~ <del>o</del>                                            |
|                                                                                                    | Submit Cancel                                          |                                                           |

- 15. Submit the application.
- 16. The VAM change of circumstance process record is now created with a VAM number. The SA MET Unit Accreditation Team will receive an email letting them know a new application for a change of circumstance has been submitted.
- 17. If the DCT has not reviewed and approved the form, the SA MET Unit will not process it until approval has been received.
- 18. If you are a MEO completing the form, you will need to forward the application to the DCT for review and approval. Start by selecting the Email function:

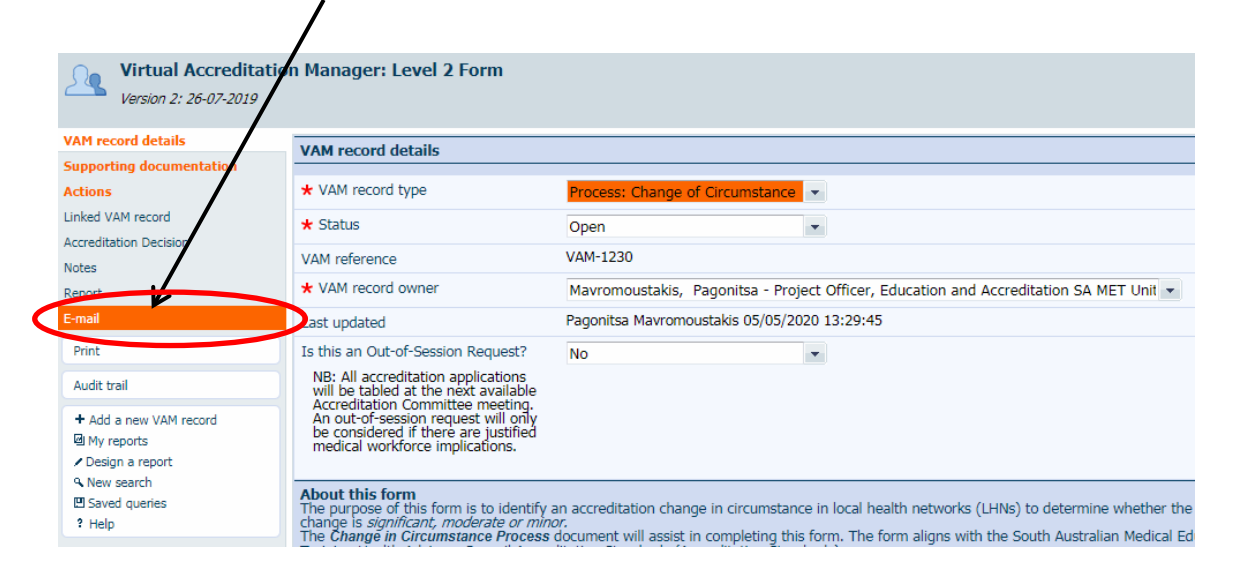

## 19. Search the DCT via the search function and add them as a recipient:

Ensure you have changed the subject title and body of message as appropriate:

| Select sen                                                                                                    | d message:                                                                                                    |                                                                                                    | 1 |
|----------------------------------------------------------------------------------------------------|----------------------------------------------------------------------------------------------------|----------------------------------------------------------------------------------------------------|---|
| Virtual Accreditation                                                                                             | on Manager: Level 2 Form                                                                                                    |                                                                                                    |   |
| VAM record details<br>Supporting documentation<br>Actions<br>Linked VAM record<br>Accreditation Decision<br>Notes | E-mail<br>Recipients<br>E-mail address book<br>VAM users with e-mail addresses are<br>available for selection from here.                                            |                                                                                                    |   |
| Report<br>E-mail<br>Print<br>Audit trail<br>+ Add a new VAM record                                                | Additional recipients<br>Etter e-mail addresses of other<br>recipients not listed above.<br>If required, you can enter multiple<br>ad dresses, separated by commas. |                                                                                                    |   |
| <ul> <li>My reports</li> <li>Design a report</li> <li>New search</li> </ul>                                       | Message<br>Subject                                                                                                    | Please approve the change of Cicrumstance                                                                                                    |   |
| 면 Saved queries<br>? Help                                                                                         | Boly of message                                                                                                    | Dear <u>DCT</u> Name,<br>Could you please use the following link to review and approve the<br>change of circumstance related to term name:<br>Please go to <u>http://sls.sahealth.sa.gov.au</u> /live/ <u>index.php</u> ?<br>action=record&module=PAL& <u>recordid</u> =1230 to view the record<br>kind regards,<br>Your name |   |
|                                                                                                    | Attachments<br>Send message                                                                                                    |                                                                                                    |   |

Good job, your change of circumstance application is now complete.

*Note:* You can still make changes, add attachments or comments should this be required.

For further questions please contact the SA MET Unit:

HealthSAMETAccreditation@sa.gov.au

8226 1085